## pronoPointsScan の保存データへのアクセス方法

① IOS 標準のファイルアプリを起動します。

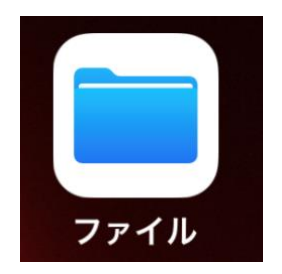

 ファイルアプリが起動したら、IPhoneの場合は「ブラウズ」、IPadの場合は「ファイル」 をクリックします。

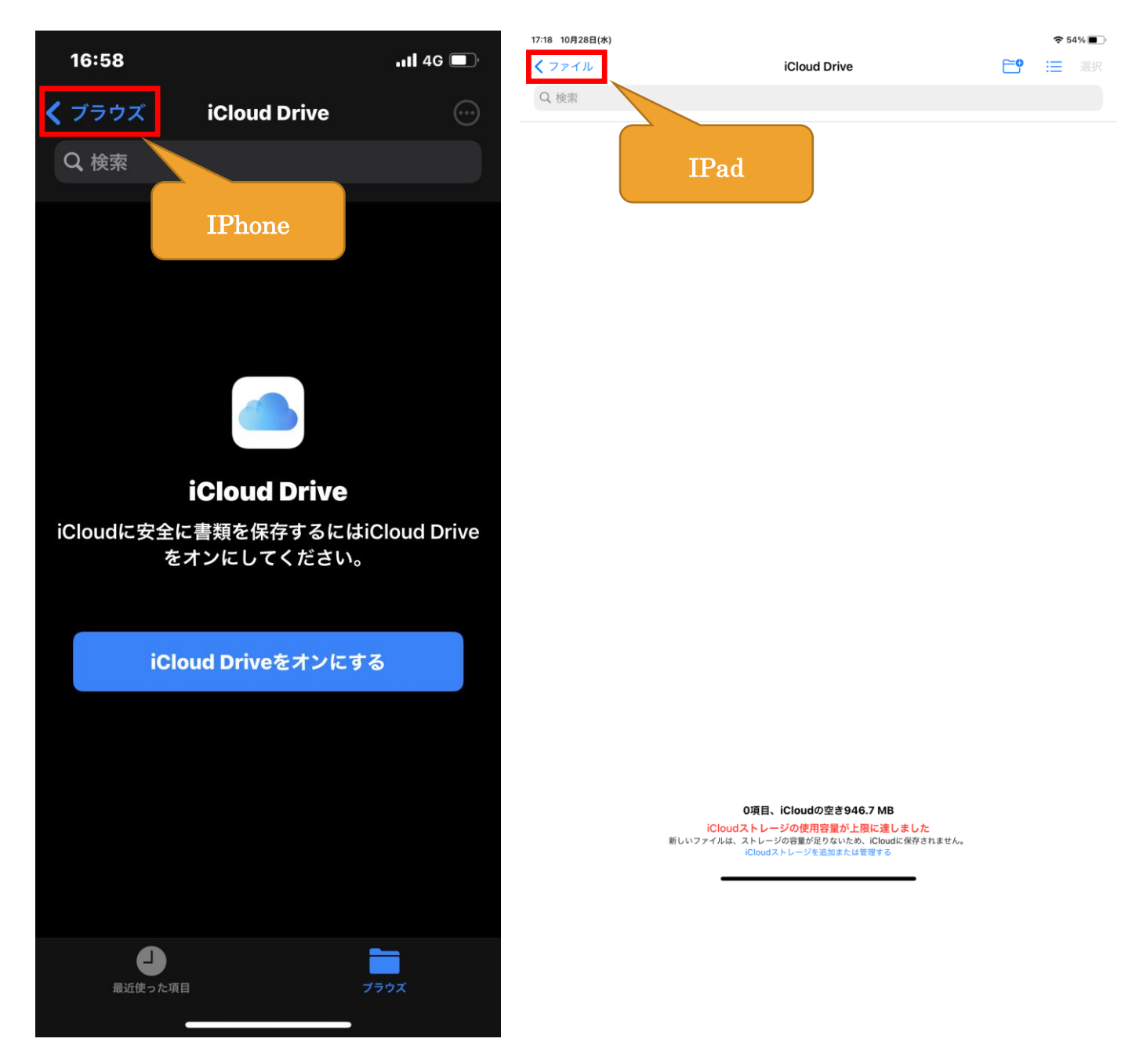

③ 「この IPhone 内」「この IPad 内」をクリック

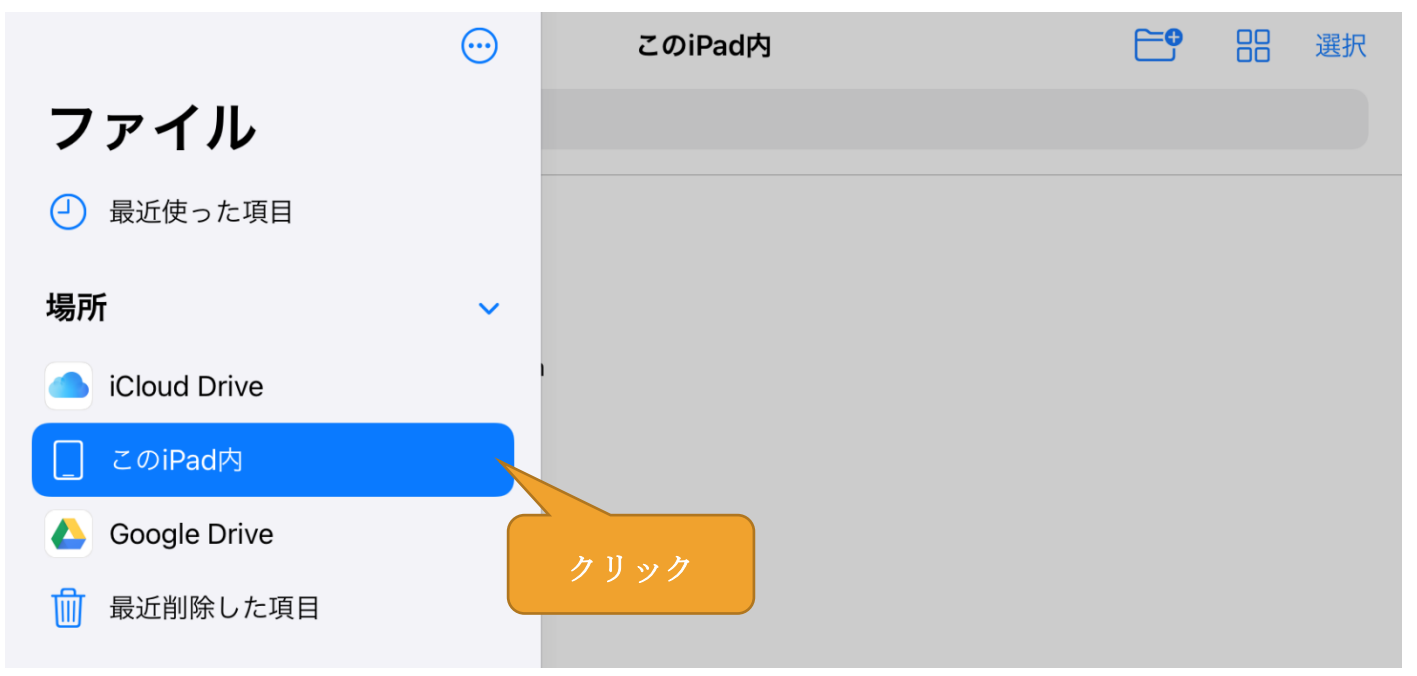

④ 「pronoPointsScan」フォルダがありますので、クリック

| <b>く</b> ファイル               | このiPad内                 | <b>•</b> | 選択 |
|-----------------------------|-------------------------|----------|----|
| Q検索                         |                         |          |    |
| <b>pronoMeshScan</b><br>2項目 | pronoPointsScan<br>44項目 |          |    |

⑤ スキャンデータが表示されてます。

## Google ドライブへの保存

- pronoPointsScan で作成した点群データを PC などコピーする場合は、iCloud や Google ド ライブを利用します。
- 次のページから、Google ドライブへのコピーの方法を行います。

※画面が IPad のものですが、IPhone の場合も手順は同様です。

- ① コピーしたい点群データを長押しします。
- ② 長押しすると、下図のようなダイヤログが表示されるので、「移動」を選択。

| <b>く</b> このiPad内                       |                                                                  | pronoPointsScan |  | 選択 |
|----------------------------------------|------------------------------------------------------------------|-----------------|--|----|
| Q 検索                                   |                                                                  |                 |  |    |
| pointcloud_202<br>2020/09/18 15:25 - 4 | 00918_152<br>.9 MB                                               | 2531 長押し        |  |    |
| <br>コピー                                | <sup>52</sup>                                                    | 548             |  |    |
| 複製                                     | £ 🕀                                                              | 551             |  |    |
| 移動                                     | ;2                                                               | 556<br>クリック     |  |    |
| 情報                                     | (j) <sup>;2</sup>                                                | 600 2           |  |    |
| クイックルック                                | ● ;2                                                             | 604             |  |    |
| タグ<br>                                 | <br><br><br><br><br><br><br><br><br><br><br><br><br><br><br><br> | 609             |  |    |
| 共有                                     | <u>1</u> 52                                                      | 613             |  |    |
| 圧縮<br>pointcioud_zozo                  | 日<br>บอาอ_เ52                                                    | 617             |  |    |

③ 移動先として「Google Drive」をクリックし、次に「コピー」をクリック

| <b>く</b> このiPad内    | pronoPointsScan                                                 |                    | 選択 |
|---------------------|-----------------------------------------------------------------|--------------------|----|
| Q. 検索               |                                                                 | _                  |    |
| キャンセル<br>"pointclou | d_20200918_152531″はGoogle Driveにコピー<br>pointcloud_20200918_1525 | ごされます。       ②クリック |    |
| iCloud Drive        |                                                                 | >                  |    |
| このiPad内             |                                                                 | >                  |    |
| Google Drive        | ①クリック                                                           | >                  |    |
|                     |                                                                 |                    |    |